# The School Website

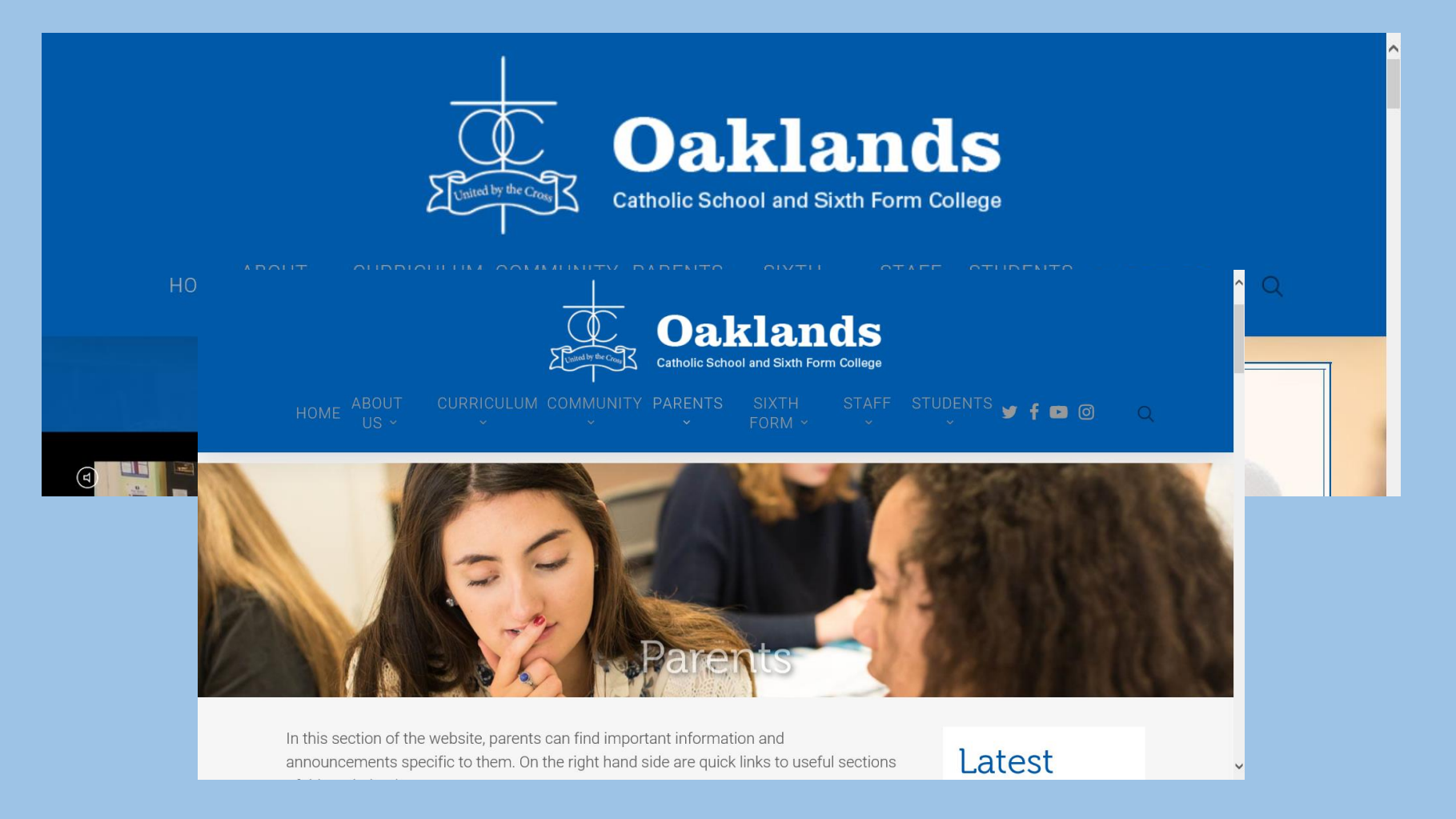

## Letters

### Letters to Parents

2018/19 Academic Year Letters

| Date       | Letter                                         |
|------------|------------------------------------------------|
| 09/09/19   | Y9 Army STEM Trip                              |
| 09/09/2019 | Nuffield Theatre Trip - One Man, Two Guvnors   |
| 05/09/2019 | KS4 Transition Parent Letter 2019              |
| 05/09/2019 | Year 7 Information Evening                     |
| 05/09/2019 | 'Squad in Touch' - Extra-Curricular Activities |
| 04/09/2019 | Outlook Expeditions Information Evening        |
| 04/09/2019 | Iceland 2019 Initial letter                    |
| 04/09/2019 | Erasmus letter-request for host families       |

### Links in this section $\checkmark$

### Admissions

### Attendance

Forms

Letters

**Online Pay** 

### **Pastoral Contacts**

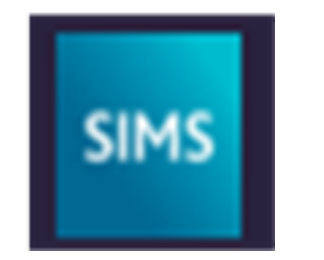

## Sims engagement -Homework

## Register - Step One

You should have been sent an e-mail from noreply@sims.co.uk This e-mail will have been sent to the e-mail address that we hold in SIMS for the priority 1 contact for your child.

## Register - Step Two

Click on the link in the email.

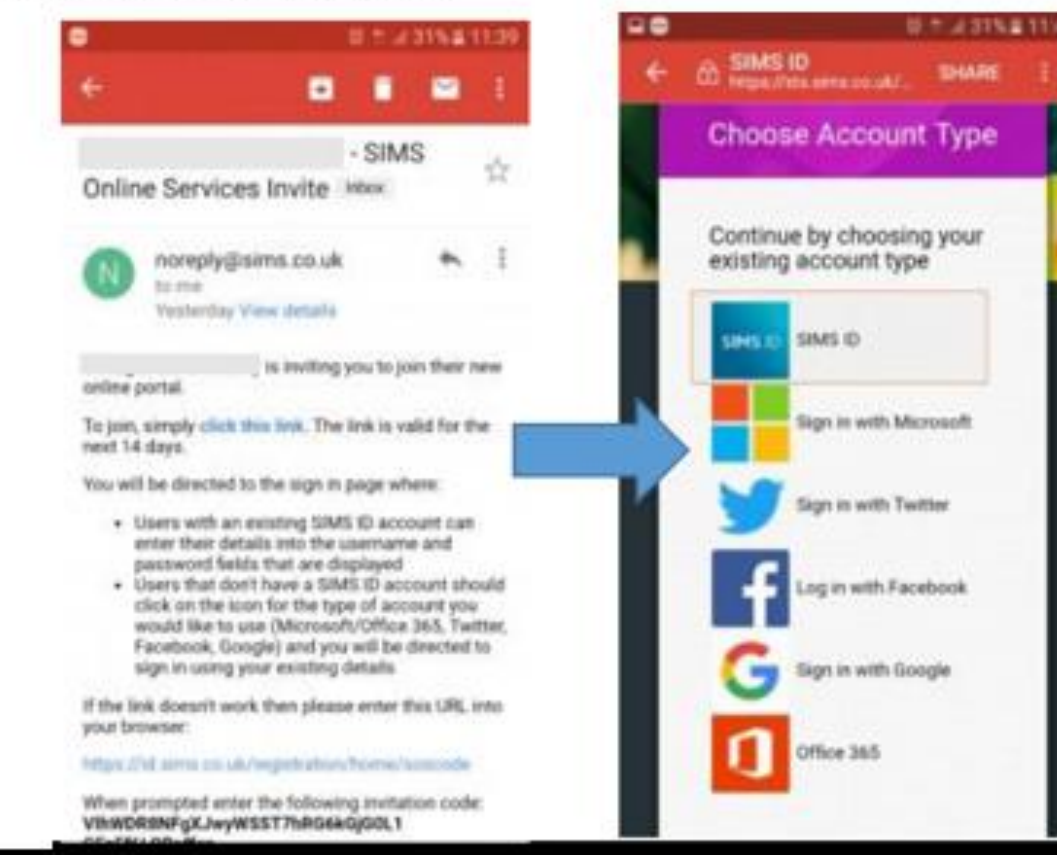

#### **Register - Step Three**

Check your name and click on the 'Register' button.

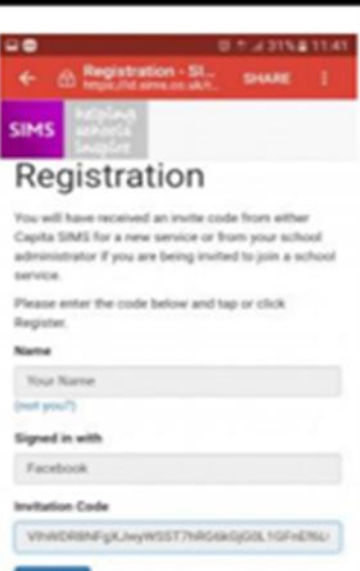

#### Register - Step Four

Type in the date of birth of one of your children at the school.

For example 26/02/2005

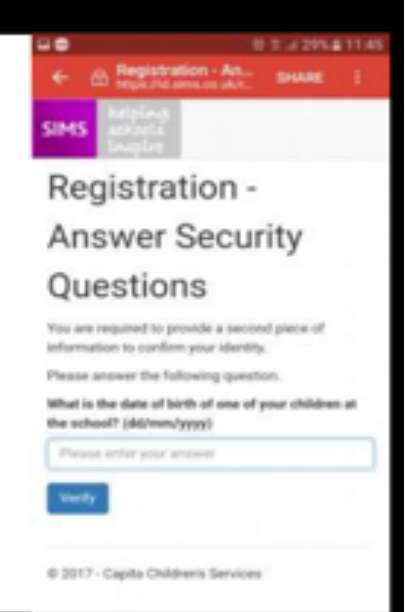

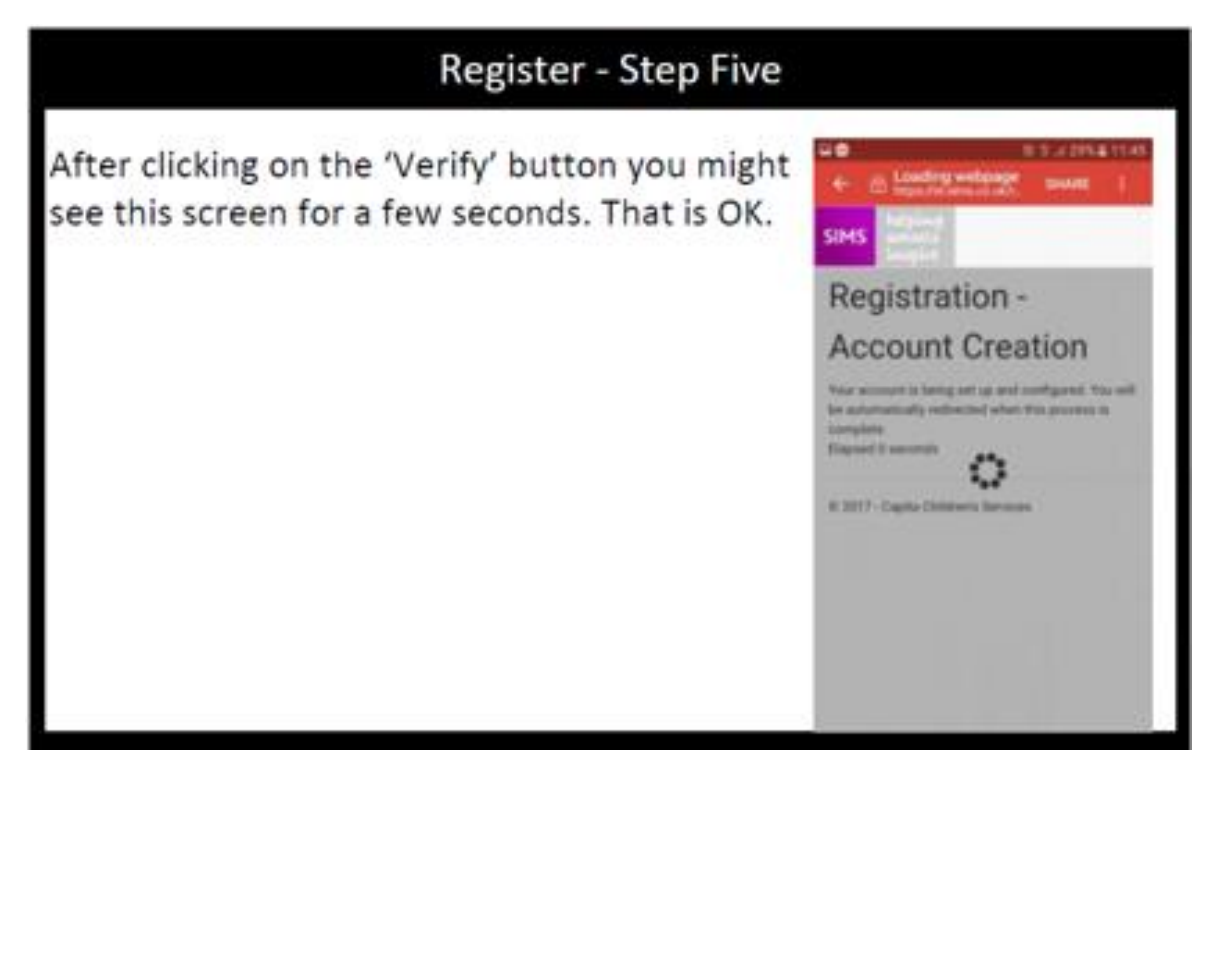

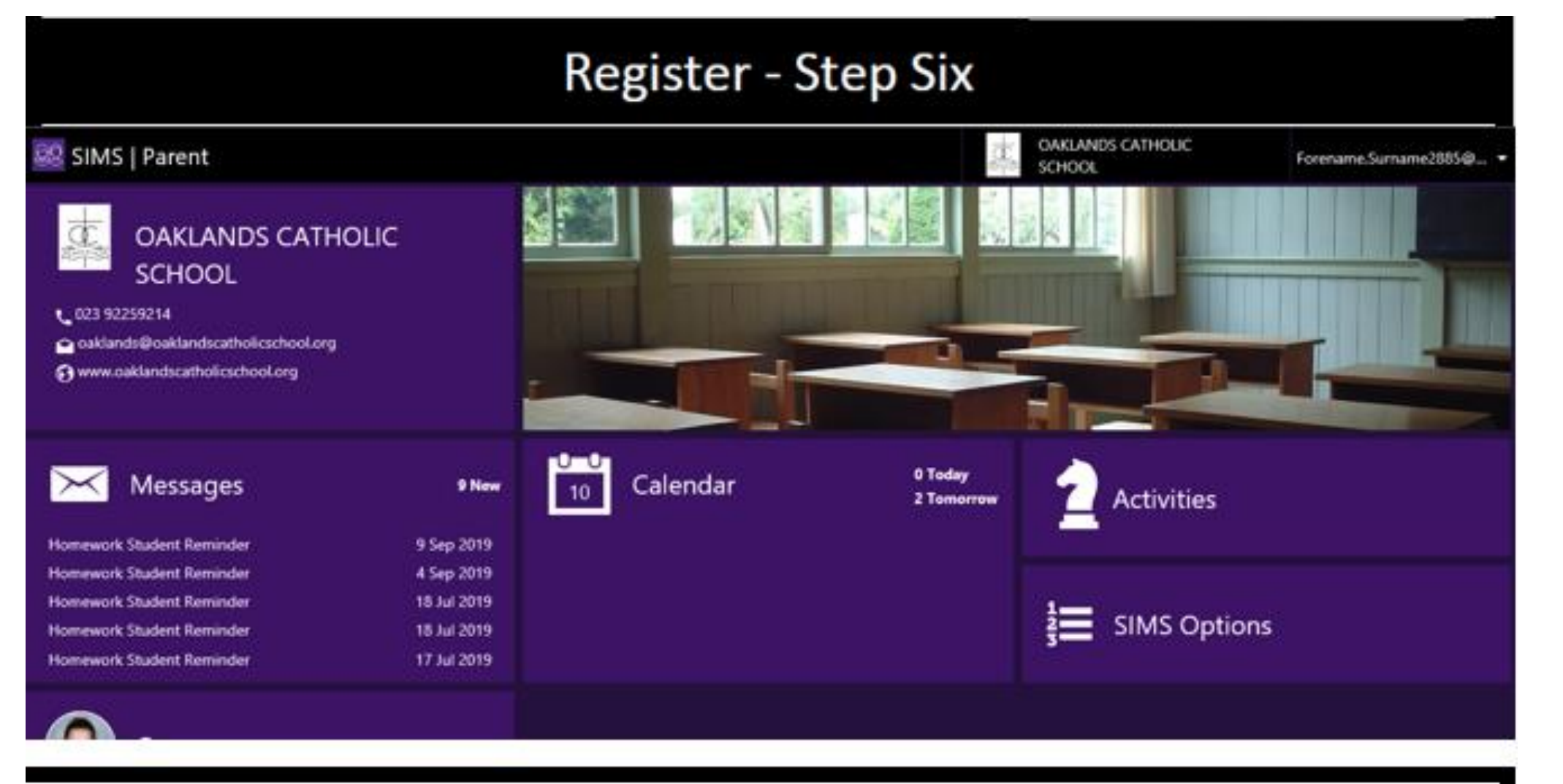

You are logged in to the web based version of the Parent App.

You can click onto the tab for your child (where you see their picture) to see homework, lesson timetable and data collection information.

## SIMS Parent App Installation

Once you've registered, you can install the SIMS Parent App from the Google Play Store or from the Apple store.

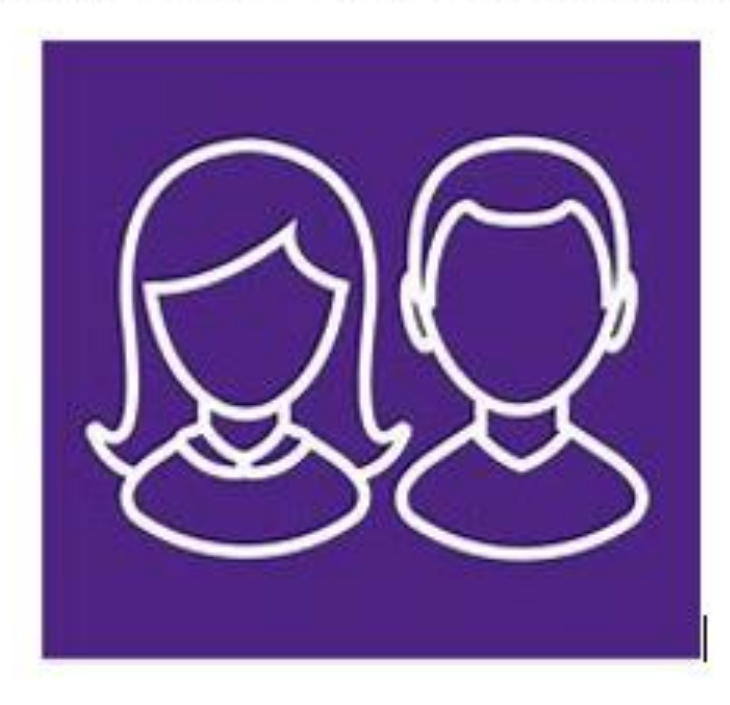

After the welcome screen you may get the 'sign in' screen and if so choose the sign in provider you used for your registration.

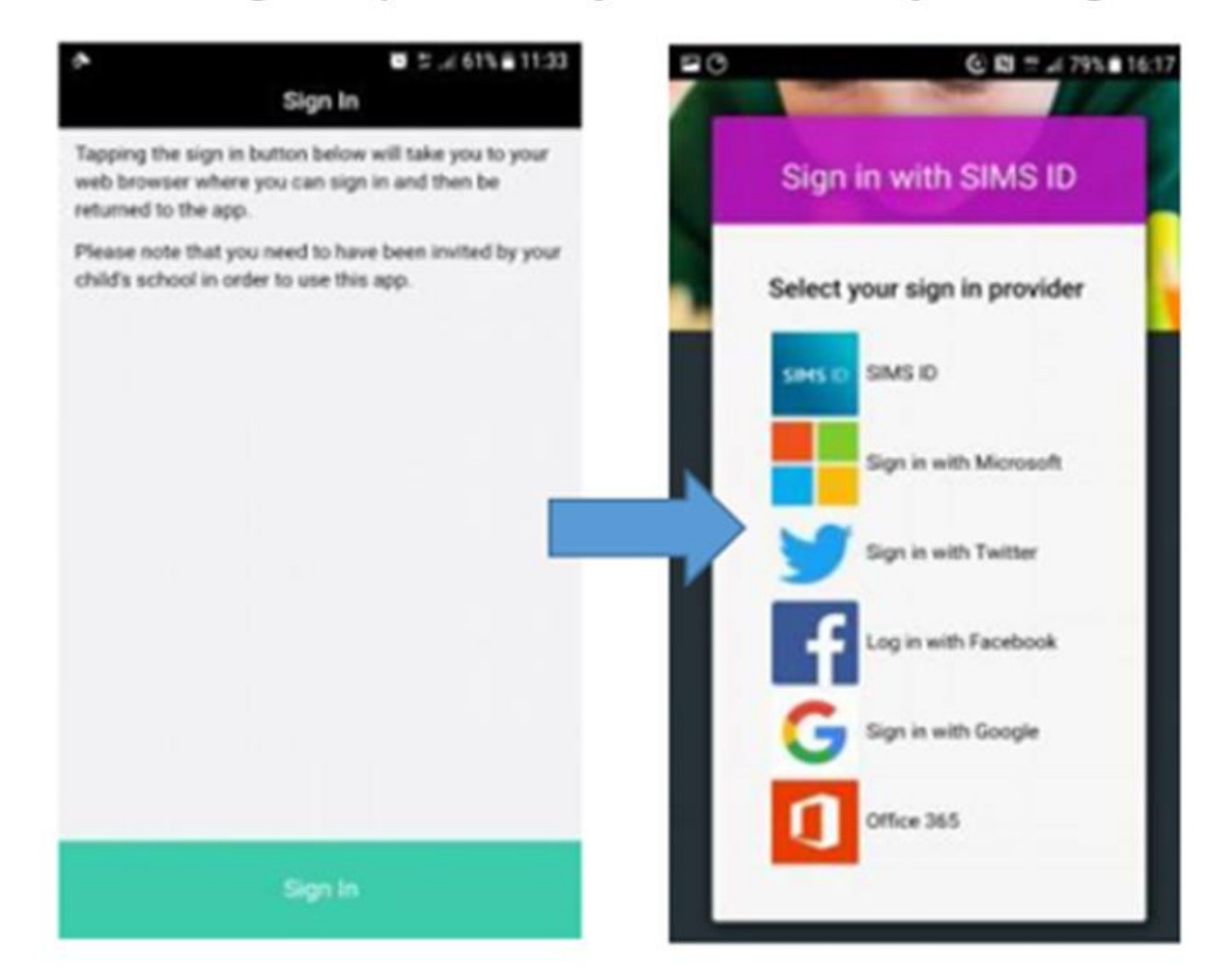

You should then see the Parent App welcome screen.

# My Ed Mobile App

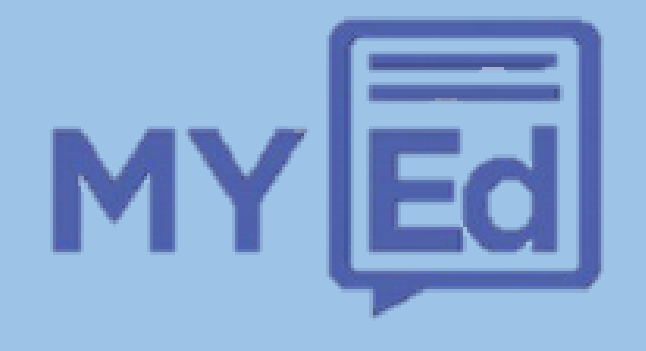

The parent app as a one stop shop for all school related information

## Load the App onto your smart device

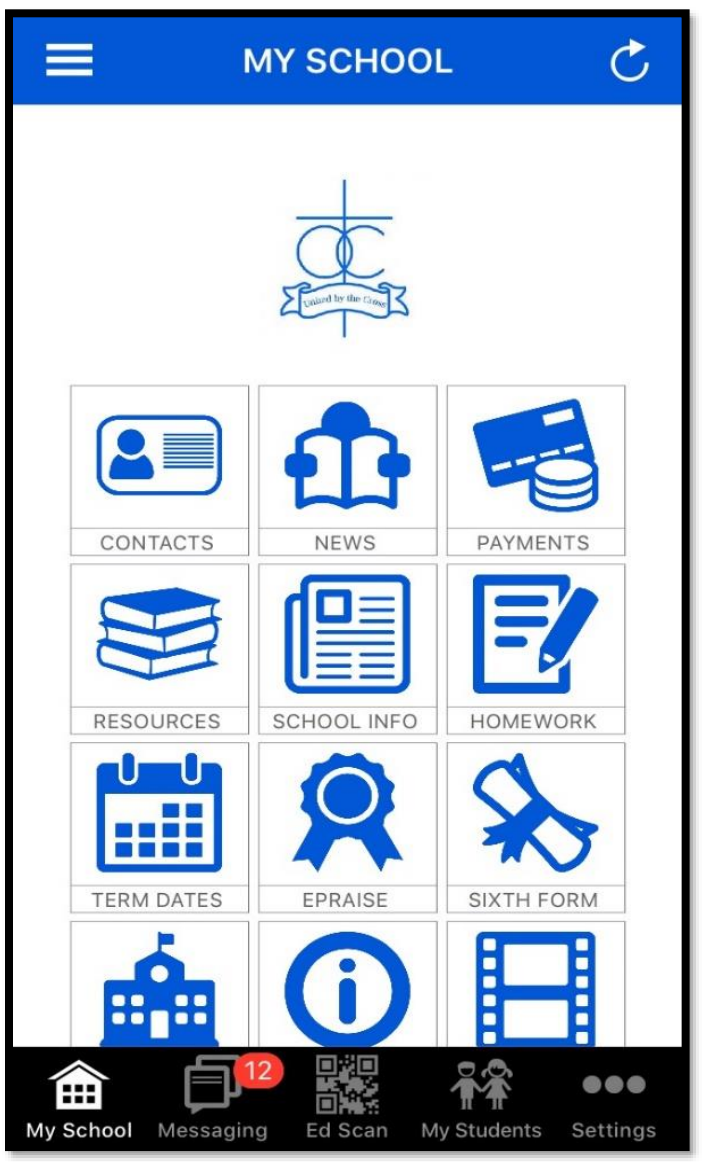

- Once the app is loaded you have to log on using the code in your parents information pack
- You can select My Students if you have more than one child at the school
- For each child you can check their attendance AND view their lessons for the week by clicking on the timetable icon. This could be helpful to assist them with packing their school bag at night
- On the My School tab you have the main links

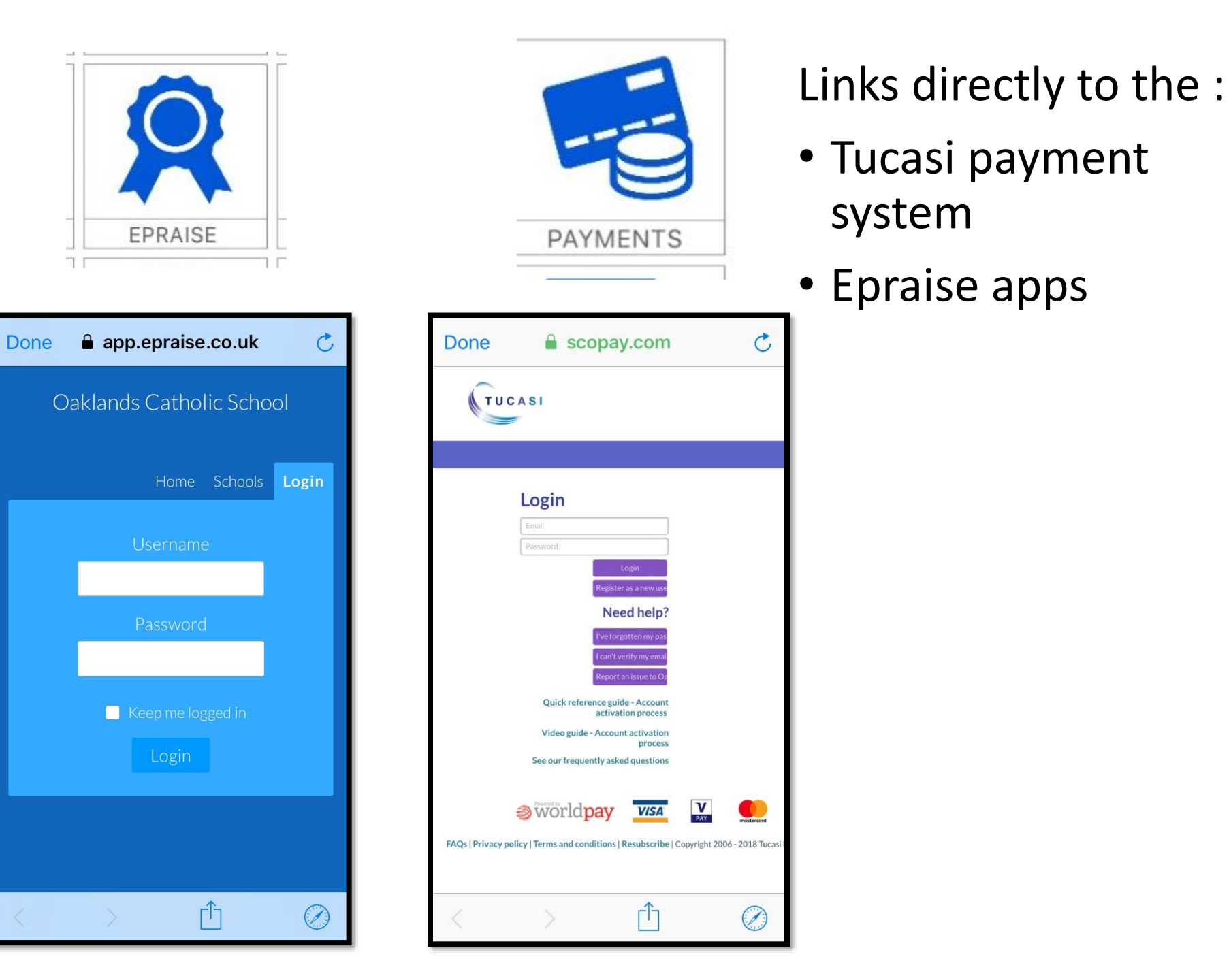

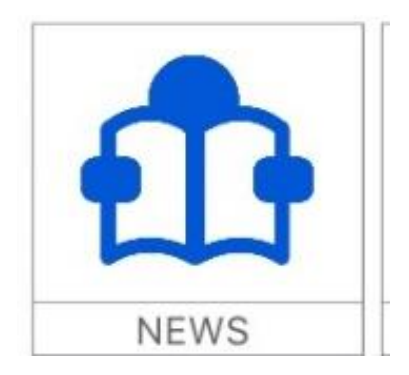

 Takes you to the school newsletters that are emailed out to parents termly

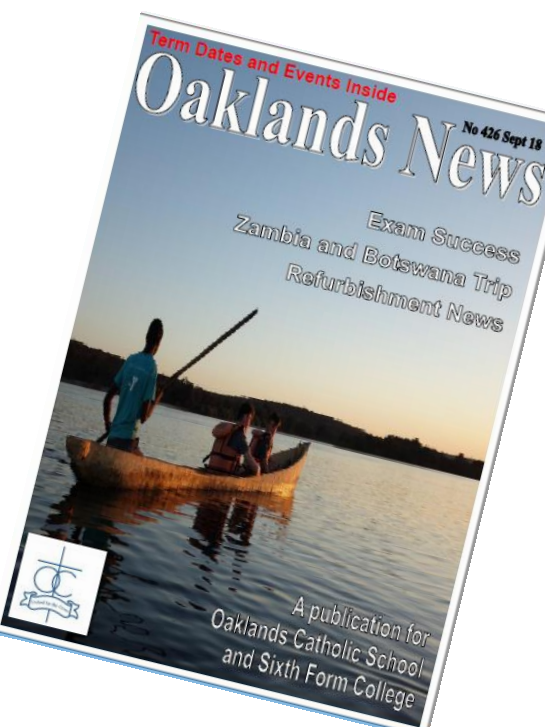

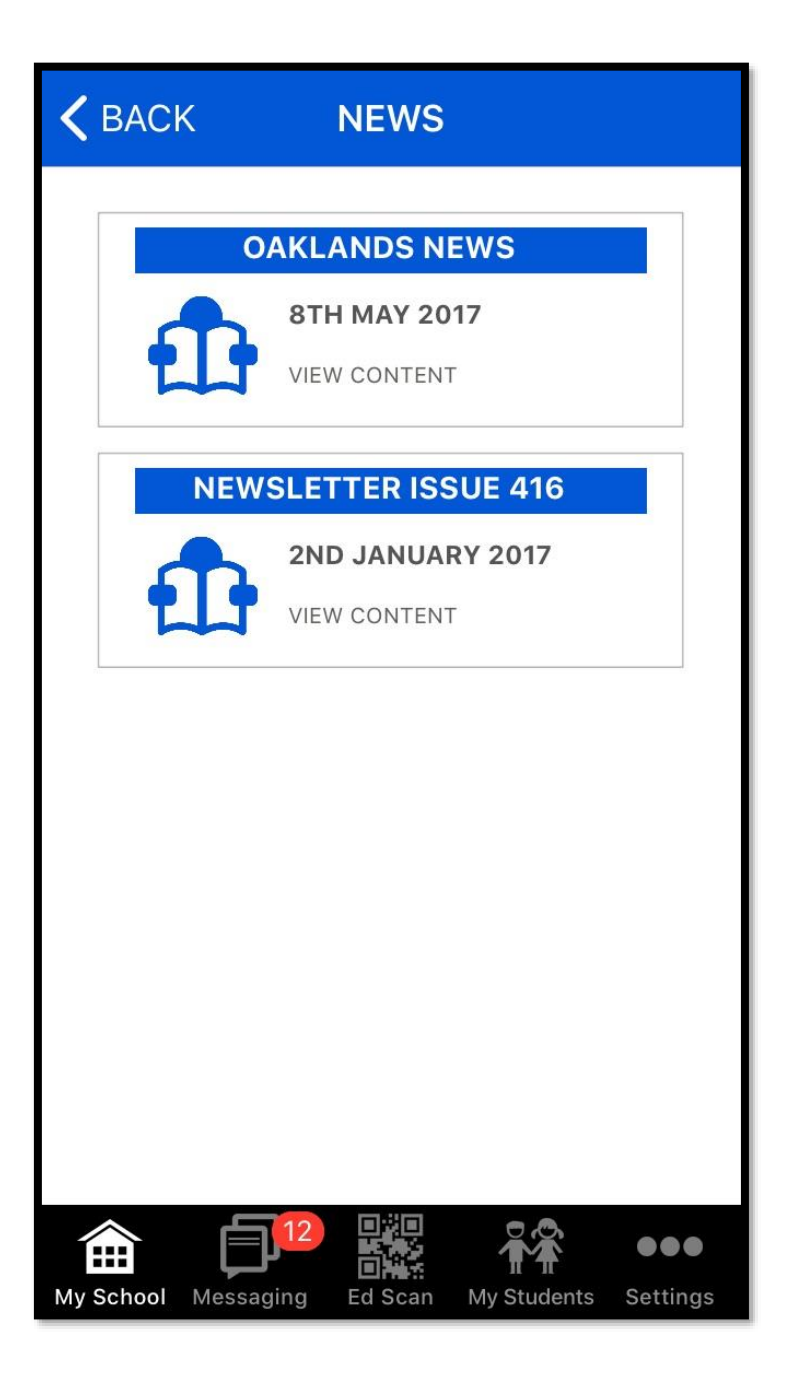

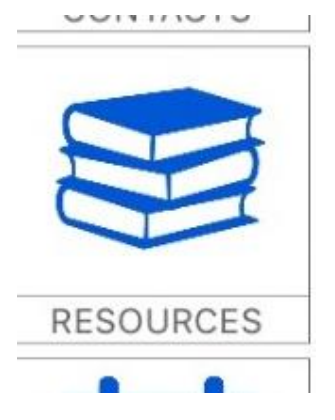

- Links to helpful resources for parents to use with their children or for their own information.
- These links are to leaflets, guides and you tube videos on a range of subject areas

| K BACK RESOURC              | ES                   |
|-----------------------------|----------------------|
|                             |                      |
| BEREAVEME                   | INT                  |
| 2 sources of information    | VIEW SOURCES         |
| DISABILIT                   | Y                    |
| 3 sources of information    | VIEW SOURCES         |
|                             |                      |
| 7 sources of information    | VIEW SOURCES         |
|                             |                      |
| EXAMS AND LEA               | ARNING               |
| 3 sources of information    | VIEW SOURCES         |
| GENERAL SA                  | FETY                 |
| 3 sources of information    | VIEW SOURCES         |
| HEALTH AND WE               | LLBEING              |
| 4 sources of information    | VIEW SOURCES         |
|                             | ENTS                 |
| 12 sources of information   | VIEW SOURCES         |
|                             |                      |
|                             |                      |
|                             |                      |
| My School Messaging Ed Scan | My Students Settings |

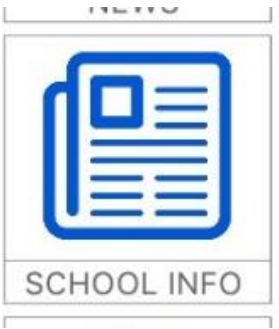

| <b>く</b> ВАСК | NFORMATION                      |
|---------------|---------------------------------|
| SCH           | OOL PROSPECTUS                  |
|               | 22ND APRIL 2016<br>VIEW CONTENT |
| S             | CHOOL PRAYER                    |
|               | 22ND APRIL 2016<br>VIEW CONTENT |
| STR           | ATEGIC PRIORITIES               |
|               | 22ND APRIL 2016<br>VIEW CONTENT |
| S             | CHOOL RESULTS                   |
|               | 22ND APRIL 2016                 |
|               |                                 |
|               |                                 |

Some icons link directly to the school website and takes you to pages for

- Term dates
- School policies and other whole school related information
- Or to the schools social media pages

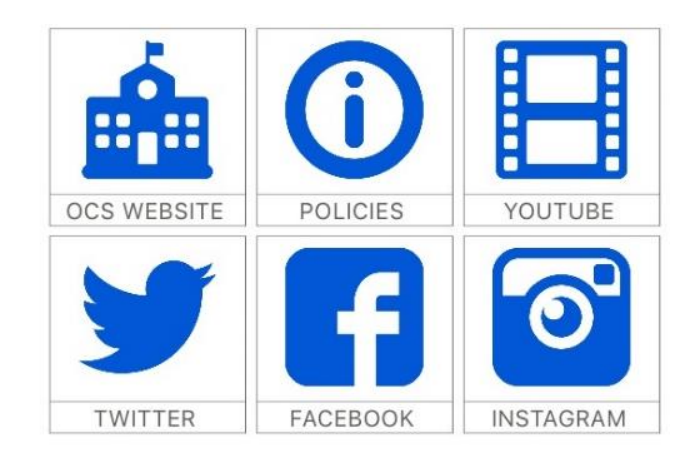

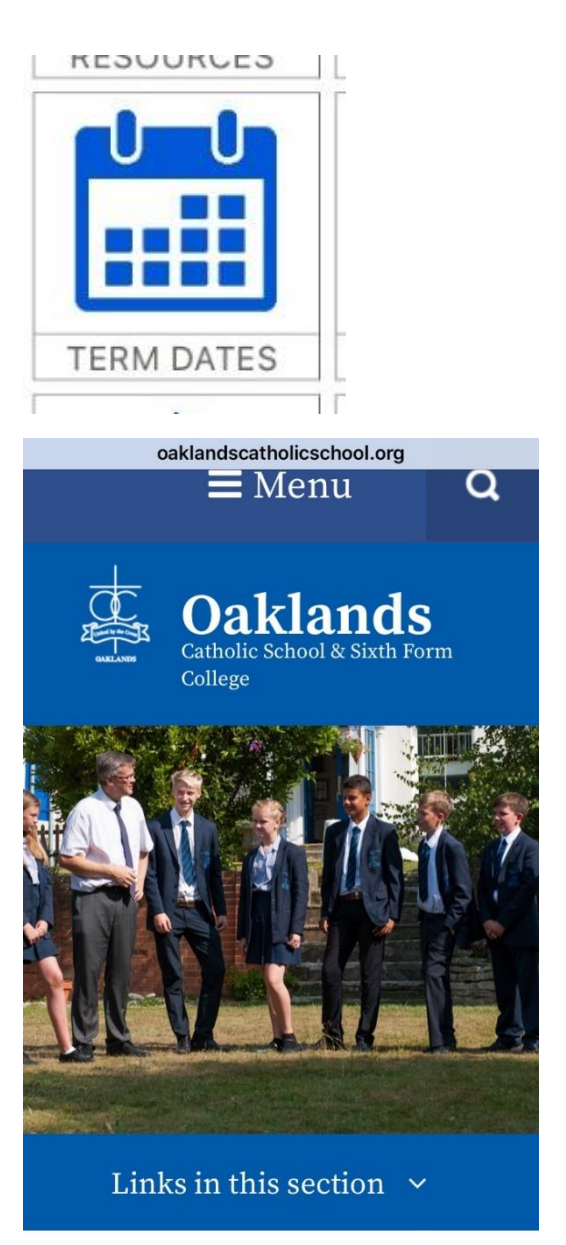

## Term Times

## Message Alerts at the bottom of the App Screen

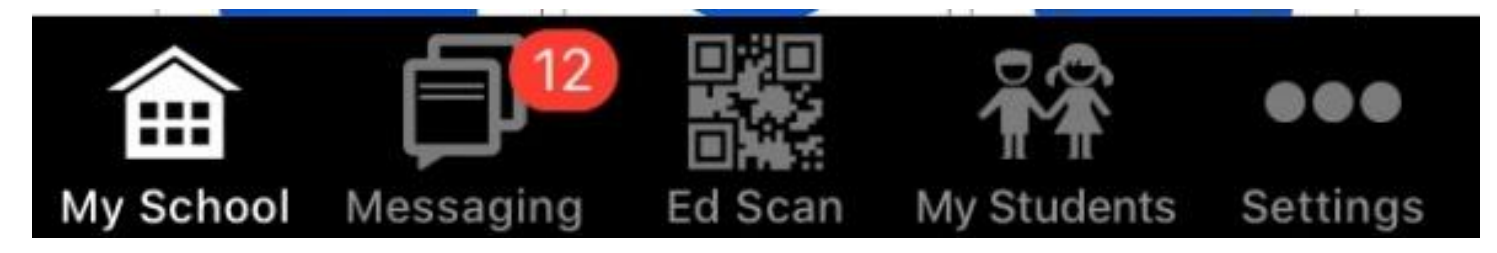

- If you choose to set alerts "ON" in "settings" the App will notify you of new text messages the school sends out to parents
- You can also use this feature to message the attendance officer to notify the school of an "absence" if your child is ill

| MESSAGING                                                                            |  |
|--------------------------------------------------------------------------------------|--|
| Oaklands Catholic 25.Sep.18 13:17<br>Oaklands Catholic School and Sixth Form College |  |
| Welcome to My Ed                                                                     |  |
| Absence Hotline 25.Sep.18 13:17<br>Oaklands Catholic School and Sixth Form College   |  |
| Please use this message window to report absence.                                    |  |

| BROK                                                                                                    |                                                                                                    |                                                          |  |
|----------------------------------------------------------------------------------------------------|----------------------------------------------------------------------------------------------------|----------------------------------------------------------|--|
|                                                                                                    | Production. This can live via the following link: his www.oaklandscatholic rg/news/?<br>pid=7&nid=1&storyid=<br>The message will be us tomorrow morning and at around midday.<br>Kind regards | be read<br>ttp://<br>school.o<br>70<br>pdated<br>d again |  |
| Dear Parent/Carer<br>Please be advised that tutors<br>have given Year 10 students a<br>letter today to bring home<br>regarding lockers<br>Kind regards |                                                                                                    |                                                          |  |
| Type mes                                                                                                    | ssage                                                                                                    | Send                                                     |  |
| My School M                                                                                                    | essaging Ed Scan My Studer                                                                                                    | •••                                                      |  |

OAKLANDS CATUOL

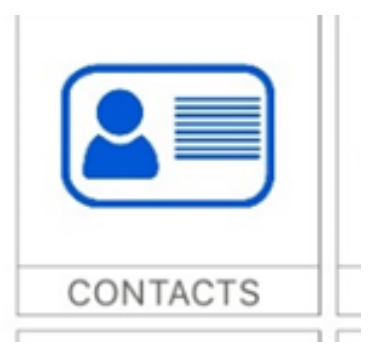

## Contacts Feature

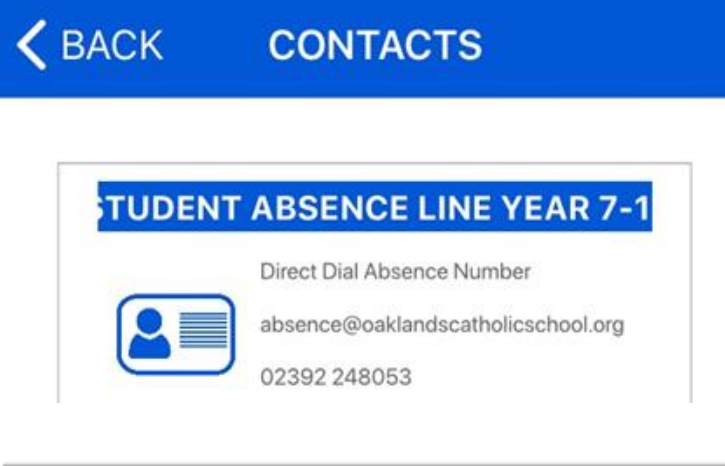

#### HEAD OF YEAR 7 19HoY@oaklandscatholicschool.org

#### **7 ST CATHERINE TUTOR**

19Ca@oaklandscatholicschool.org

- On both the school website and on the My Ed app there is information on how correspond with the right person in Oaklands, depending on what the issue is.
- These links take you directly to compose emails to staff
- Communication between school and home is key. If we maintain effective information sharing, it can make all the difference to how settled and happy a child is in school.
- Your child's tutor is the first point of contact for anything pastoral. They see your child every morning in school and form a close bond while at Oaklands.
- Mrs Mitchell and I, as Deputy and Head of Year manage the sharper end pastoral issues or things that tend to need cross tutor or year group management